## How to view student course requests in HAC.

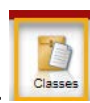

1. On the home view, select the classes icon.

|                                                                                                   | SIDE HIGH S                                                                                                   | SCHOOL                                                                                   |                                                                         |                                                                | <b>⊳</b>                                                                                |                                                                                 |                                                     |                                                 |                                                    |                                                    | ? Help 🔒 Logoff                                 |
|---------------------------------------------------------------------------------------------------|----------------------------------------------------------------------------------------------------|------------------------------------------------------------------------------------------|-------------------------------------------------------------------------|----------------------------------------------------------------|-----------------------------------------------------------------------------------------|---------------------------------------------------------------------------------|-----------------------------------------------------|-------------------------------------------------|----------------------------------------------------|----------------------------------------------------|-------------------------------------------------|
|                                                                                                   |                                                                                                    |                                                                                          | Home                                                                    | Attendance                                                     | Classes Gra                                                                             | Student Suppor                                                                  | t Registration                                      |                                                 |                                                    |                                                    |                                                 |
| Week View Calendar Sch                                                                            | nool Links                                                                                                    |                                                                                          |                                                                         |                                                                |                                                                                         |                                                                                 |                                                     |                                                 |                                                    |                                                    |                                                 |
| 08/10/2018 - Bright Futures So<br>Scholarship amounts vary bas<br>application process information | cholarship Program - Per the Florid<br>ed on GPA, scores on college entr<br>n. Please note the unique courses | laShines website, Bright Fut<br>ance exams, community se<br>included in the GPA for dete | tures Scholarships ar<br>rvice hours and other<br>ermining Bright Futur | e awarded, based<br>r factors. You are e<br>es Scholarship eli | primarily on academic ac<br>encouraged to utilize the P<br>gibility which is not the sa | ievement, to recent Flori<br>oridaShines website for in<br>e as your SJCSD GPA. | da high school graduate<br>ndividualized college or | s who are pursuing ar<br>career planning and th | n undergraduate degree<br>ne Bright Futures websit | at a public college or<br>a for scholarship eligil | university in the state.<br>Allity criteria and |
| (International Section 2017) Monday Februar                                                       | ary 18, 2019 - Friday F                                                                                       | ebruary 22, 2019                                                                         |                                                                         |                                                                |                                                                                         |                                                                                 |                                                     |                                                 |                                                    | Today Vier                                         | w Full Schedule                                 |
| Class                                                                                             | Current<br>Average                                                                                            | <u>Monday</u><br><u>02/18</u>                                                            | Day: N                                                                  | 1 <u>Tuesday</u><br>02/19                                      | Day                                                                                     | T Wednesday                                                                     | Day: W                                              | <u>Thursday</u><br><u>02/21</u>                 | Day: R                                             | <u>Friday</u><br>02/22                             | Day: F                                          |
|                                                                                                   |                                                                                                    |                                                                                          |                                                                         |                                                                |                                                                                         |                                                                                 |                                                     |                                                 |                                                    |                                                    |                                                 |

2. Select the Schedule tab. At the bottom of the page the course requests will appear.

|                             | SIDE HIGH SCHOOL         |         |               |         |        |                 |              |                                 |                       | ? Help 🔒 Logo |
|-----------------------------|--------------------------|---------|---------------|---------|--------|-----------------|--------------|---------------------------------|-----------------------|---------------|
|                             |                          | Home    | HE Attendance | Classes | Grades | Student Support | Registration |                                 |                       |               |
| Classwork Schedule          |                          |         |               |         |        |                 |              |                                 |                       |               |
| 2018 - 2019 Schedule        |                          |         |               |         |        |                 |              |                                 |                       |               |
| Course                      |                          | Periods |               | _       | -      | Days            |              | Marking Periods                 | Building              | Status        |
|                             |                          | 1       |               |         |        | M, T, W, R,     | F            | M1, M2, M3, M4                  | Creekside High School | Active        |
|                             |                          | 2       |               |         |        | M, T, W, R,     | F            | M1, M2, M3, M4                  | Creekside High School | Active        |
|                             |                          | 3       |               |         |        | M, T, W, R,     | F            | M1, M2, M3, M4                  | Creekside High School | Active        |
|                             |                          | 4       |               |         |        | M, T, W, R,     | F            | M1, M2, M3, M4                  | Creekside High School | Active        |
|                             |                          | 5       |               |         |        | M, T, W, R,     | F            | M1, M2, M3, M4                  | Creekside High School | Active        |
|                             |                          | в       |               |         |        | M, T, W, R,     | F            | M1, M2, M3, M4                  | Creekside High School | Active        |
|                             |                          | 7       |               | _       |        | M, T, W, R,     | F            | M1, M2, M3, M4                  | Creekside High School | Active        |
| 0010 0000 Course D          |                          |         | _             | N       |        |                 |              |                                 |                       |               |
| 2019 - 2020 Course Requests |                          |         |               | 63      |        |                 |              | Descent Tree                    |                       |               |
| 0717210                     | Amorican Sian Language 2 |         |               |         |        |                 |              | Request type<br>Regular Regular |                       |               |
| 1001350                     | English 2 Honors         |         |               |         |        |                 |              | Regular Reques                  | *                     |               |
| 1200340                     | Algebra 2 Honors         |         |               |         |        |                 |              | Regular Reques                  | 21.<br>14             |               |
| 2003350                     | Chemistry 1 Honors       |         |               |         |        |                 |              | Regular Reques                  | ~<br>#                |               |
| 2107350                     | AP Psychology            |         |               |         |        |                 |              | Regular Regues                  | et .                  |               |
| 0100100                     | AP World History         |         |               |         |        |                 |              | Regular Regues                  |                       |               |
| 2109420                     |                          |         |               |         |        |                 |              | . regener recepted              |                       |               |

Home Access Center